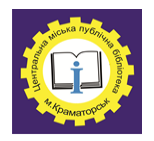

Центральна міська публічна бібліотека Краматорської міської ради Організаційно-методичний відділ

# Методичний порадник Випуск 2

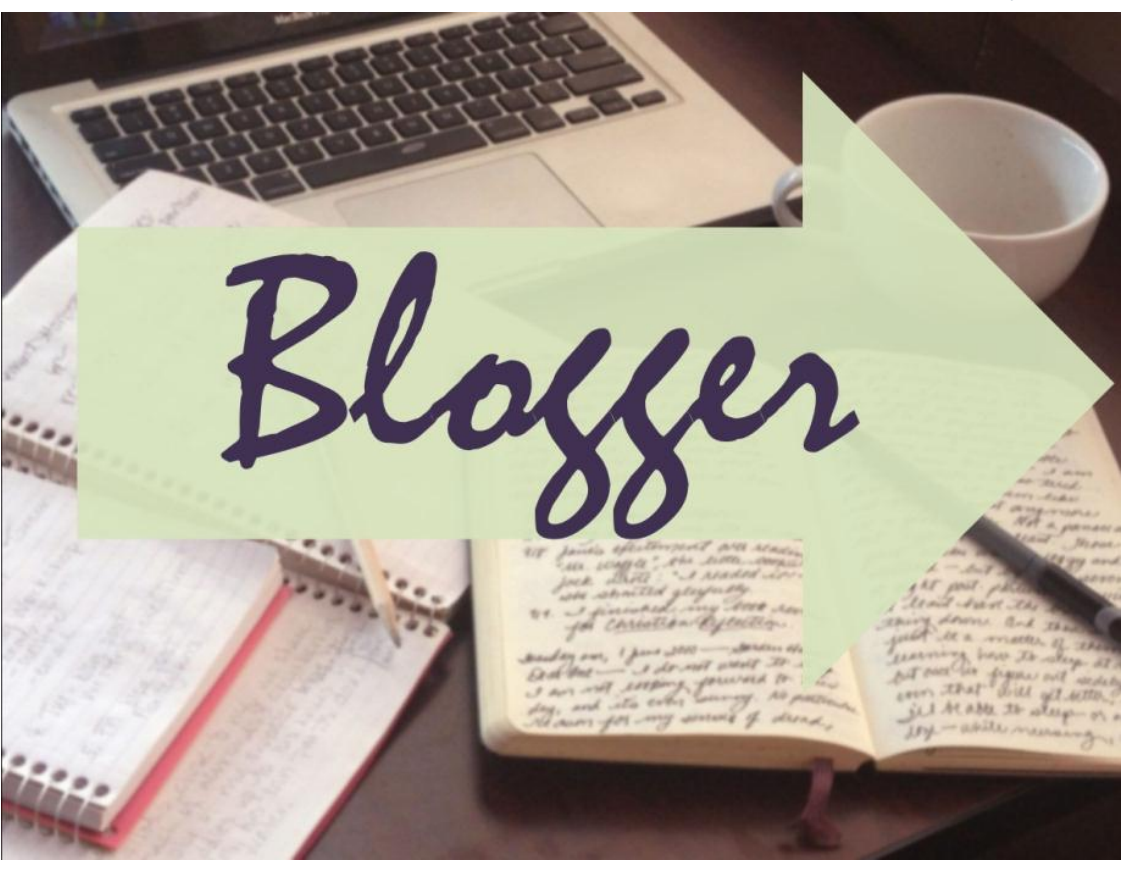

Краматорськ, 2019

**Blogger** [Текст]: методичні рекомендації / укладач: Лісіченко О.М. – Краматорськ: ОМВ ЦМПБ, 2019. - 16 с.

В методичному виданні «Blogger» надана покрокова інструкція для створення блогу на платформі blogspot.com: створення аккаунта на Google, створення першого блогу, налаштування шаблону і оформлення дизайну, створення першого повідомлення, видалення облікового запису.

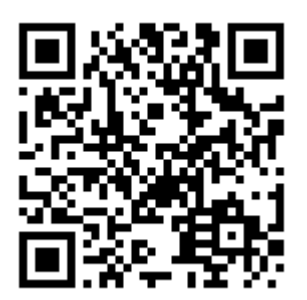

Укладач: Лісіченко О.М., пров. методист ОМВ ЦМПБ

Комп'ютерний набір:

Лісіченко О.М.

Відповідальний за випуск:

Кириленко Т.М.

ЩО ТАКЕ БЛОГ І З ЧИМ ЙОГО «ЇДЯТЬ»? На таке питання можна відповісти так: щоб піаритися! Так, насамперед — це піар фізичної особи або юридичної установи. В сучасному світі багато блогерів, але як створити свій власний блог, яку платформу обрати, що туди писати. Отже.

МЕТА ВЕДЕННЯ БЛОГІВ:

- отримання інформації;
- читання-розвага;
- відстеження реакції публіки на ті чи інші дії (блоги являють собою готову величезну фокус-групу);
- читання заради соціалізації, відчуття себе причетним до життя відомих людей.

ПЛАТФОРМИ ДЛЯ СТВОРЕННЯ БЛОГІВ: WordPress.com, Joomla!, Blogger, TypePad Micro, Jux, Tumblr та інші.

# СТВОРИМО СВІЙ БЛОГ НА БЕЗКОШТОВНІЙ ПЛАТФОРМІ BLOGGER

# СВТОРЕННЯ АКАУНТА НА GOOGLE:

|             | Google                                                       |      |
|-------------|--------------------------------------------------------------|------|
| Один облікс | вий запис. Усі сервіси Goo<br>уыйдіть, щоб перейти в Blogger | gle. |
|             | 0                                                            |      |
|             | Електронні адреса.<br>Пароль                                 |      |
|             | Учийни<br>У Залицитеся в систем Потрібна допонога?           |      |
|             | Creopurts of revolved same                                   |      |

1. Відкрийте браузер Google Chrome.

2. Зайдіть за адресою <u>http://www.blogspot.com</u>.

3. Якщо ви вже маєте свій акаунт в пошуковій системі Google, введіть адресу електронної пошти та пароль, натисніть Увійти.

4. Якщо акаунта немає, в поле Google почніть реєстрацію нового акаунта.

**Примітка.** Бажано прочитати умови надання послуг. Збережіть собі логін та пароль від аканта.

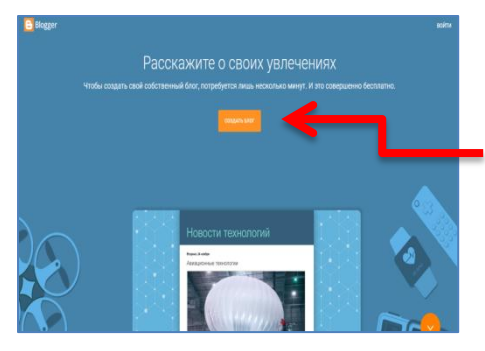

1. Перейдіть до сервісу Bloggerабонапосиланняhttp://www.blogspot.com.

2. Виберіть **Створити блог** для переходу на сторінку створення нового блогу.

3. Підтвердіть свій профіль та введіть ім'я яке буде відображатися на блозі.

| Blogger                                                                                                    |     |
|----------------------------------------------------------------------------------------------------|-----|
| Добро пожаловать в Blogger!                                                                                |     |
| Подтвердите свой профиль<br>Нике показан профиль, который видят читатели блога при просм тре ваших сообщен | ий. |
| Ваше имя будет отображаться как<br>Профиль Blogger<br>Отображаемое имя                                     |     |
| Repeñru e Blogger                                                                                          |     |

| 🕒 Blogger 📔 Польз                                                                               | овательские настройки                                                                                                    |                                                                                                    |                                      |                                                                                       |                                 |                  |
|-------------------------------------------------------------------------------------------------|----------------------------------------------------------------------------------------------------|----------------------------------------------------------------------------------------------------|--------------------------------------|---------------------------------------------------------------------------------------|---------------------------------|------------------|
| Новый блог 👻                                                                                    |                                                                                                    |                                                                                                    |                                      | Натискає                                                                              | ОМ                              |                  |
| <ul> <li>Добро пожаловать</li> <li>Настройки</li> <li>Пользовательские<br/>настройки</li> </ul> | В соответствни с законодательством Евр<br>используемых в вашем блоге. Во многиз<br>файлов.<br>Мы добавили в ваш блог уведомление о<br>Алајуйсв и AdSense, а также разъяснени              | оопейского Союза вы должны предоставлял<br>с случаях законодательство также обязыва-<br>том, что в нем используются файлы соокіе<br>не по поводу других данных, собираемых к | гь посе<br>ет вас<br>серви<br>сомпан | Налаштув<br>акаунта                                                                   | зання<br>Google                 | та               |
| <ul> <li>Список чтения</li> <li>Справка</li> </ul>                                              | Выносте ответственность за актуались<br>запраблициех и приево с полнинию<br>собираться дополнительная информация<br>Подробнее об укадомлении и вашей отв<br>Общие<br>Профиль пользователя | сть унадожителя него отобрателно в выш<br>дополнительных фалоко сообн, унадомле<br>опоснтителях вашего блога.<br>етственности                                                | эм блог<br>ниге мо                   | обираємо                                                                              | о мову                          |                  |
|                                                                                                 | черновика<br>ЯЗЫК<br>Язык на сайте blogger.com                                                                                                    | Задано в настройках авкаунта Google                                                                                                    | ← №<br>Вибрана<br>мови.              | Лова<br>а мова продуктів Google. Правопис або ли                                      | ексика можуть відрізнятися зале | жно від варіанту |
|                                                                                                 |                                                                                                    |                                                                                                    | Мое<br>Укр<br>Укр<br>Інші<br>Дој     | na sa ywoqevanimu<br>Jalincuxa<br>alwa<br>i woau, nul au posywicte<br>QATH HEIJY MOBY |                                 | -                |

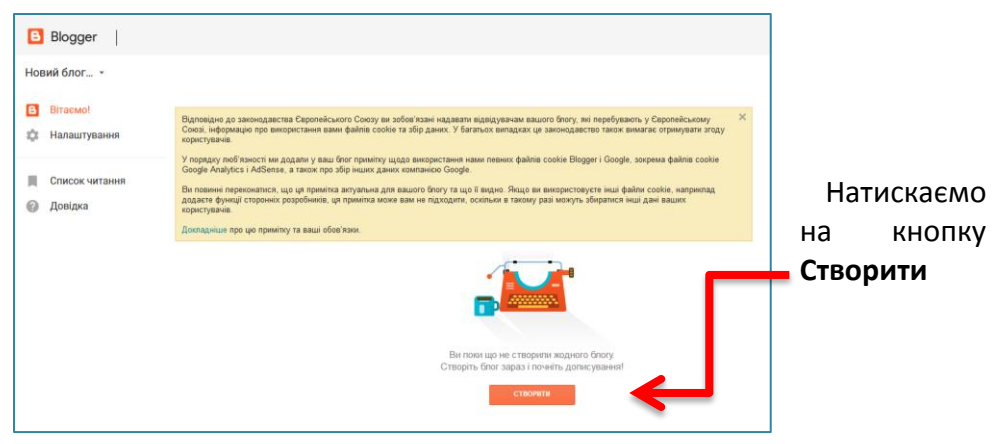

# СВТОРЕННЯ ПЕРШОГО БЛОГУ

1. Введіть назву. Назвіть ваш блог (мал.3, крок 1).

Примітка. Ви потім зможете змінити назву свого блогу.

http://www.blogspot.com

блога.

2. Виберіть адресу блогу. Коли ви введете Адресу блогу (латиницею) (мал.3, крок 2), натисніть на посилання і перевірте доступність адреси. Якщо така назва блогу вже існує (створена іншими), змініть назву. Проте важливо, щоб назва була пов'язана з темою, змістом блогу.

3. Виберіть орієнтовний шаблон блогу (крок 3) і натисніть кнопку Створити блог.

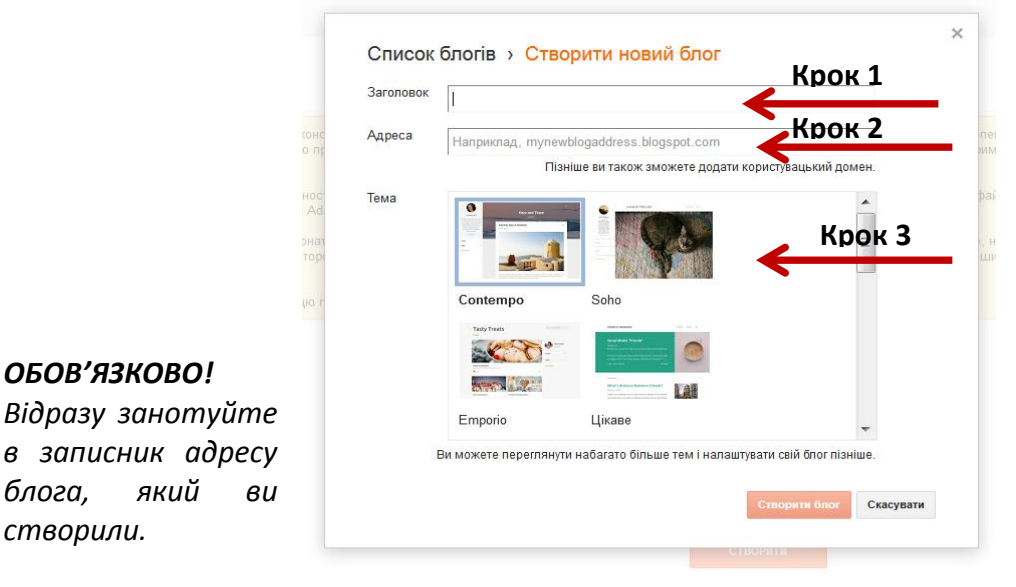

## ШАБЛОН, ДИЗАЙН, ОФОРМЛЕННЯ БЛОГА, ОФОРМЛЕННЯ МАКЕТА ЙОГО СТОРІНКИ

| Blogger   Тема                          |                                |
|-----------------------------------------|--------------------------------|
| Наша бібліотека -<br>Переглянути блог   |                                |
| 🗐 Публікації                            | Водяний знак                   |
| П. Статистика                           | Varnat                         |
| Коментарі                               |                                |
| \$ Прибутки                             |                                |
| Сторінки                                | 77                             |
| 🗐 Макет                                 | Легкість Наприклад             |
| 📍 Тема                                  |                                |
| 🏟 Налаштування                          |                                |
| 📕 Список читання                        | поперали вигляд                |
| 🕜 Довідка                               | Подорожі                       |
|                                         |                                |
| Умовн надання служби   Конфіденційність | • Повернутися до класичних тем |

Виберіть базову тему й налаштуйте в ній фон, макет, кольори, шрифти тощо.

Для налаштування вибираємо в меню зліва пункт Тема.

# Натискаємо на кнопку Зберегти в блозі

|     | Наша бібліотека                       |                                     |         |            |
|-----|---------------------------------------|-------------------------------------|---------|------------|
|     | Немає дописів.                        | Про мене                            |         |            |
|     | Головна сторінка                      | аппа<br>Дивитися мій повний профіль | ×       | X.         |
|     | Підписатися на: Дописи (Atom)         | Архів блогу                         | ×       | **         |
| *** |                                       |                                     | ne      | 4 4        |
| 1   | Tewa "Jieroch". Ha nnanфopwi Blogger. |                                     | 25      | ļ          |
|     |                                       | Зберетти в бло                      | Налашту | вати » < > |

# ДИЗАЙНЕР ТЕМ BLOGGER

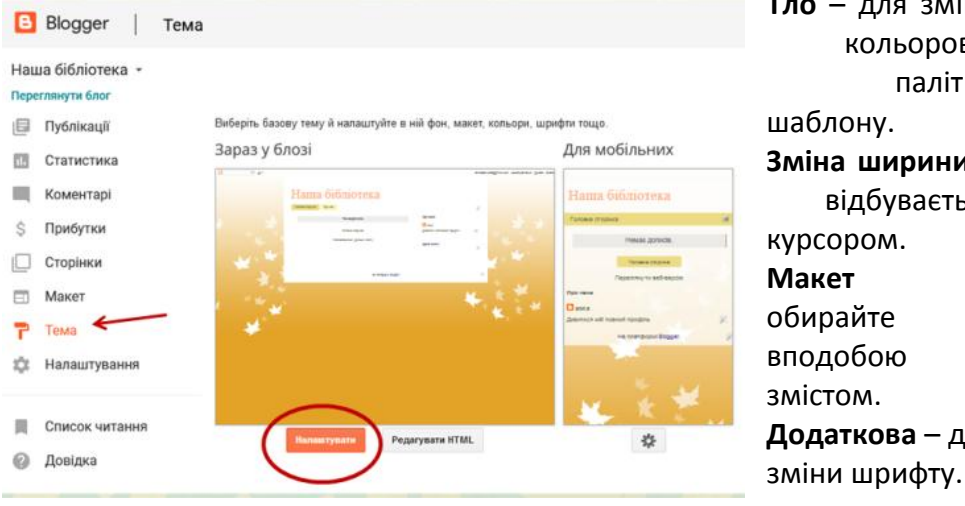

**Тло** – для зміни кольорової палітри шаблону. Зміна ширини – відбувається курсором. Макет обирайте за вподобою та змістом. **Додаткова** – для

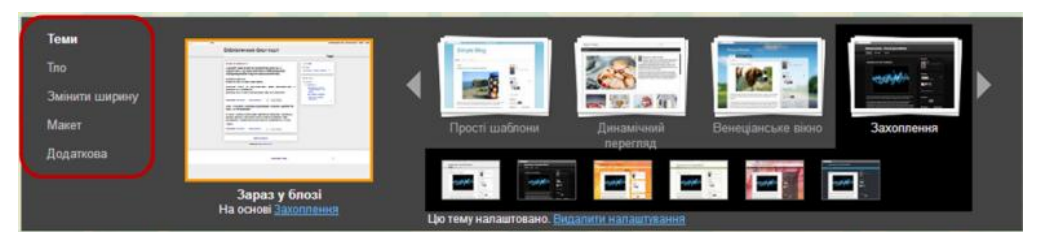

#### НАЛАШТУВАННЯ ШАБЛОНУ І ОФОРМЛЕННЯ ДИЗАЙНУ

| ыбліотечний блог п 👻        |                                                      |                                    |  |  |  |
|-----------------------------|------------------------------------------------------|------------------------------------|--|--|--|
| Публікації<br>П Статистика  | Бібліотечний блог пост (Заг<br>Віднет Шапка сторіння |                                    |  |  |  |
| Коментарі                   | Усі стовяці                                          |                                    |  |  |  |
| \$ Прибутки Сторінки        | + Додати Гаджет                                      | + Додати Гаджет                    |  |  |  |
| а Макет<br>Р Тема           | Cross-Column 2                                       |                                    |  |  |  |
| а Налаштування              | Основний                                             | sidebar-right-1                    |  |  |  |
| Список читання              | Публікації блогу                                     | + Додати ґаджет                    |  |  |  |
| <ul> <li>Довідка</li> </ul> | Bigpeer Tiybrikaqii Gnory                            | Про мене<br>Віджет Профіль Редиуви |  |  |  |
|                             |                                                      | Архів блогу                        |  |  |  |

Додавайте, видаляйте та змінюйте гаджети у своєму блозі. Шоб упорядкувати гаджети, вибирайте й перетягуйте їх. Для налаштування

вибираємо в меню зліва пункт Макет.

Додаємо гаджети всього їх там 26. Не забудьте зберегти

розташування блоків цих гаджетів.

Щоб змінити стовпці та ширину, скористайтеся Дизайнером тем.

### ДОДАВАННЯ НОВИХ СТОРІНОК

Blogger дозволяє окрім Головної сторінки створити ще до двадцяти сторінок. Кожна сторінка може бути присвячена конкретній темі.

Зауважу, що сторінка це більш менш, статична інформація, яку Ви зазвичай ставите надовго, але при необхідності її завжди можна змінити.

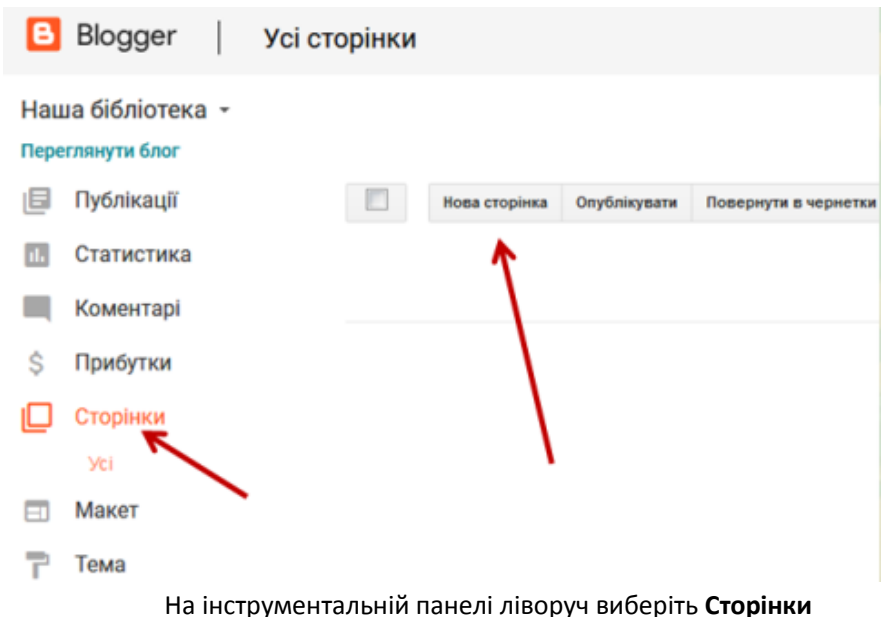

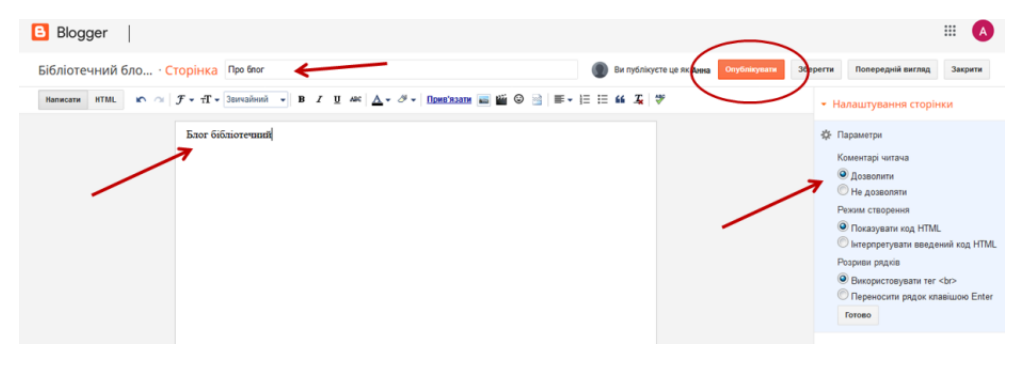

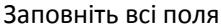

### **УВАГА!** Щоб назви сторінок були видні в блозі, необхідно встановити гаджет Сторінки!

#### РОБОТА 3 ГАДЖЕТОМ «СТОРІНКИ»

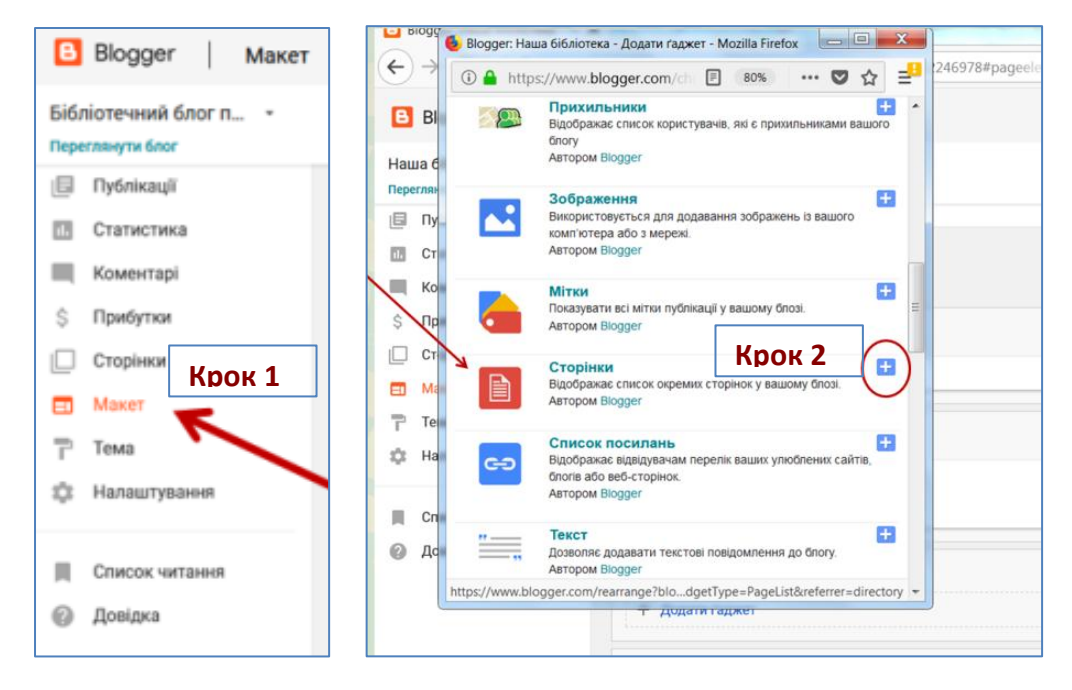

| 🕒 Blogger   Ma                        | кет                                                  |                         | Крок 5                           |
|---------------------------------------|------------------------------------------------------|-------------------------|----------------------------------|
| Наша бібліотека -<br>Переглянути блог |                                                      |                         |                                  |
| Публікації Статистика                 | Заголовок                                            |                         |                                  |
| Коментарі<br>\$Прибутки               | Наша бібліотека (Заголовок)<br>Віджет Шапка сторінки |                         | Редагувати                       |
| Сторінки<br>Макет                     | Усі стовяці                                          |                         |                                  |
| 🏲 Тема<br>🔅 Налаштування              | Сторінки<br>Віджет Сторінки                          | Крок З                  | Редасувати                       |
| Список читання                        | Cross-Column 2                                       |                         |                                  |
| Довідка                               | Основний                                             | sideb                   | ar-right-1                       |
|                                       | Публікації блогу<br>Віджет Публікації блогу          | + Дол<br>Про в<br>Відже | цати ґаджет<br>иене<br>т Профіль |

| $\bigcirc$ |               | 😉 Blogger: Наша бібліотека - Налаштувати список ст                                                                     | горінок - Mozilla Firefox              | x |                                        |  |  |
|------------|---------------|----------------------------------------------------------------------------------------------------|----------------------------------------|---|----------------------------------------|--|--|
| 8          | Blog          | ③ ▲ https://www.blogger.com/rearrange?blogID=879 80% ···· ♥ ☆ =                                                        |                                        |   |                                        |  |  |
| Наша       | а біб.        | Blogger                                                                                                    | Щоб поміняти                           |   | Збер                                   |  |  |
| Перегл     | лянут<br>Публ | Налаштувати список сторінок                                                                                            | місцями сторінки,<br>треба перетягнути |   | ибирайте й перетягуйте їх. Щоб змінити |  |  |
|            | Статі         | Заголовок (не обов'язково)                                                                                             | їх в необхідній                        |   |                                        |  |  |
|            | Коме          | Сторінки                                                                                                    | послідовності.                         |   |                                        |  |  |
| Ś I        | Приб          | Сторінки для відображення Порядок с                                                                                    | писку                                  |   |                                        |  |  |
|            | Сторі         | + Додати зовнішнє посилання Перетягніть                                                                                | ь і опустіть, щоб змінити порядок      |   |                                        |  |  |
|            | Маке          | Вибрати все                                                                                                    | вна сторінка                           |   | Редагувати                             |  |  |
| 71         | Тема          | Про нас                                                                                                    | нас                                    |   |                                        |  |  |
| tột H      | Нала          |                                                                                                    |                                        |   |                                        |  |  |
|            |               |                                                                                                    |                                        |   |                                        |  |  |
|            | Спис          | Порада. Щоб змінити зовнішній вигляд гаджета, пере                                                                     | емістіть иого в режимі "Дизайн".       |   |                                        |  |  |
| 0          | Дові,         | Редатувати Список посилань – перемістіть гаджет до стовяця збоку Список посилань – перемістіть гаджет до стовяця збоку |                                        |   |                                        |  |  |
|            |               | Зберетти жасувати Назад                                                                                                |                                        |   |                                        |  |  |
|            |               |                                                                                                    |                                        |   |                                        |  |  |

Не забудьте налаштувати сторінки які будуть відображатися на блозі: Макет – Сторінки – Редагувати – Зберегти компонування

# СТВОРЕННЯ ПЕРШОГО ПОВІДОМЛЕННЯ (ДОПИСУ)

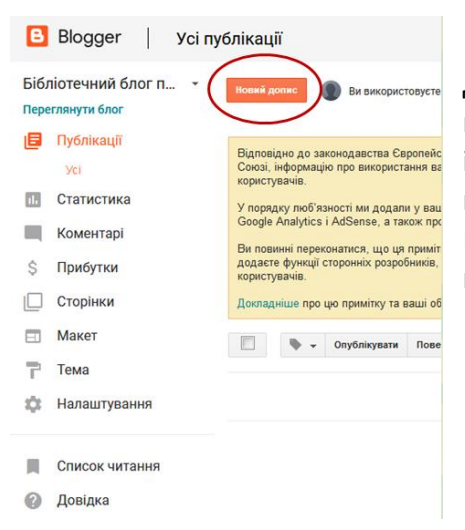

Далі переходимо до створення публікацій. Публікація це змінна інформація, або інформація, яка буде накопичуватись.

Переходимо на **Публікації** та натискаємо **Новий допис.** 

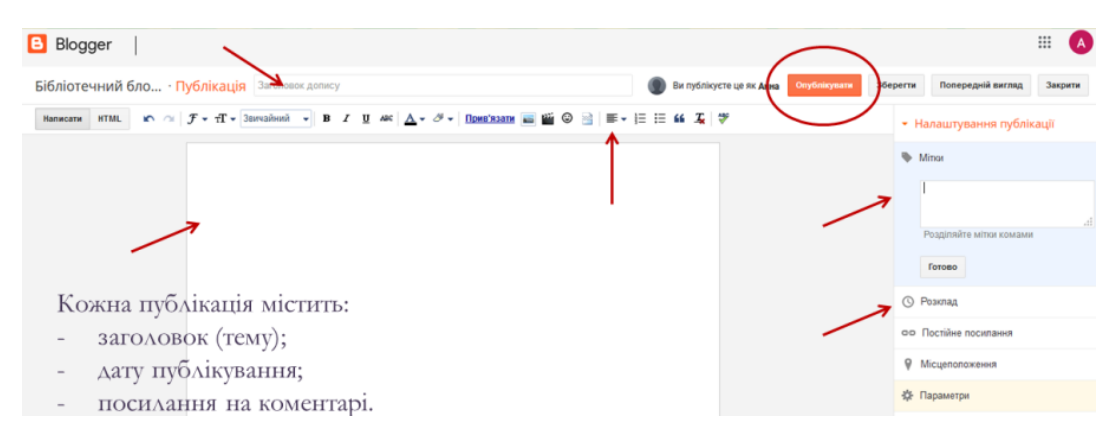

Впишіть **Мітки для цієї публікації**. Мітки, при введенні, розділяються комами.

При публікації повідомлення в ньому будуть перераховані мітки. Натискуючи будь-яку з них, ви перейдете до сторінки, що містить лише повідомлення з вказаною міткою.

### ВСТАВКА ЗОБРАЖЕННЯ

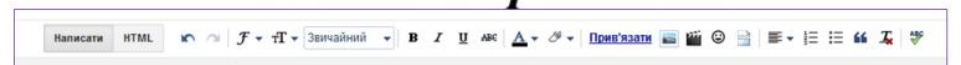

 Встановіть курсор у місце тексту, де буде розміщуватися зображення і натисніть на панелі інструментів.

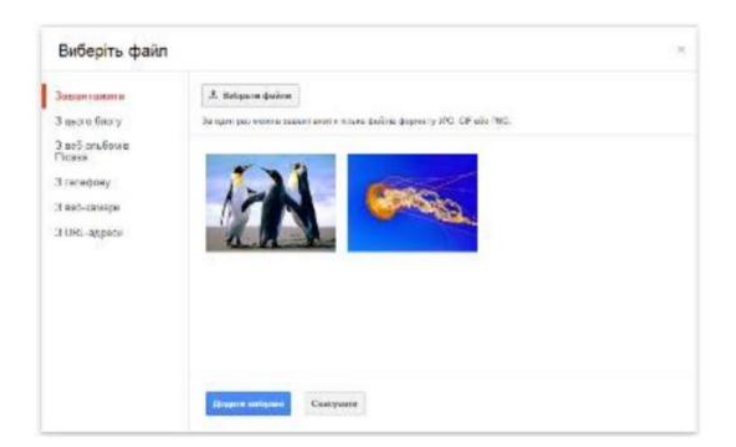

#### ВСТАВКА ПОСИАЛННЯ «ДАЛІ»

Повідомлення на головній сторінці блогу не повинно бути занадто довгим, щоб переглянути початок повідомлення і при бажанні натиснути посилання **Детальніше** поставте мітку курсора миші в необхідне місце тексту і натисніть значок Вставити посилання «Детальніше», з'явиться пунктир — розрив статті, тобто на головній сторінці блогу буде показаний текст повідомлення до цього місця.

#### ВСТАВКА ВІДЕОРОЛИКА В ТЕСТ ПОВІДОМЛЕННЯ

При створенні повідомлення встановіть курсор в те місце тексту, де повинен розташовуватися відеоролик натисніть на панелі інструментів у вікні виберіть **«файл»,** завантажте відеоролик, використовуючи кнопку **«Додати».** 

| HTML                                                                                                  |                                       |                                                            |   |
|----------------------------------------------------------------------------------------------------|---------------------------------------|------------------------------------------------------------|---|
| Blogger                                                                                               |                                       |                                                            | ) |
| Бібліотечний бло… · Публікація Заголовок допису                                                       | Ви публікусте це як Анна Опублікувати | Зберегти Попередній вигляд Закрити                         |   |
| Написати НТШL К 🗥 $\mathcal{F} * f T * Занкайний * В I Ц ААС 🛕 * \mathcal{O} * Принблати i iii 🖓 📄  $ | ■•  = == <b>44</b> J <b>4</b>   \$*   | <ul> <li>Налаштування публікації</li> </ul>                |   |
|                                                                                                    |                                       | Mittor           Polginality autor romans           Ferges |   |
|                                                                                                    |                                       | 🕓 Розклад                                                  |   |
|                                                                                                    |                                       | ФФ Постійне посилання                                      |   |
|                                                                                                    |                                       | Місцеположення                                             |   |
|                                                                                                    |                                       | 🔅 Параметри                                                |   |

Користуватися HTML кодуванням (більш детальніше читайте про «Кодування символів у HTML»).

# ПАНЕЛЬ ІНСТРУМЕНТІВ

| B             | Blogger   Yci                             | публікації                                                             |
|---------------|-------------------------------------------|------------------------------------------------------------------------|
| Бібл          | піотечний блог п 👻                        | Иссений долже: BM використовусте Blogger як Анна                       |
| 6             | Публікації<br>Усі (2)<br>Опубліковані (2) | Спублікувати Повернути в чернетки                                      |
|               | Статистика<br>Коментарі                   | ШКГ "Робота з онлайн сервісами: Kahoot, Quizizz та інші. 3D-технологи" |
| \$            | Прибутки<br>Сторінки                      |                                                                        |
|               | Макет<br>Тема                             |                                                                        |
| \$            | Налаштування                              |                                                                        |
| <b>R</b><br>0 | Список читання<br>Довідка                 |                                                                        |

Щоб видалити або відредагувати окремі з публікацій, необхідно:

- вибрати посилання **Публікації**;

- у вікні, що відкрилося, встановити позначку прапорця біля відповідної публікації;

- вибрати потрібне посилання: **Редагувати, Переглянути,** Видалити.

### КОМАНДНИЙ БЛОГ

Один користувач створює блог і запрошує інших осіб для його ведення. Учасники команди можуть мати статус адміністратора або постійних авторів.

Адміністратори можуть редагувати всі публікації (не лише власні), додавати (з наданням прав адміністративного доступу) і видаляти учасників команди, а також змінювати налаштування блогу.

Не адміністратори можуть лише додавати публікації до блогу.

- 1. Перейдіть на вкладку Налаштування Дозволити й натисніть «Додати авторів».
- 2. Введіть адреси електронної пошти користувачів, яких ви запрошуєте.

- 3. Вони отримають електронний лист із запрошенням.
- 4. Коли будете готові надіслати запрошення, натисніть «Запросити».
- 5. Коли новий учасник команди успішно приєднається до ведення блогу, ви отримаєте сповіщення електронною поштою.

| Blogger   Основ                                                                                                    | вні налаштування               |                                                                                                    |                                                                                                    |                                                          |
|----------------------------------------------------------------------------------------------------|--------------------------------|----------------------------------------------------------------------------------------------------|----------------------------------------------------------------------------------------------------|----------------------------------------------------------|
| Бібліотечний блог п •<br>Переглянути блог                                                                                                    |                                |                                                                                                    |                                                                                                    |                                                          |
| <ul> <li>Публікації</li> <li>Статистика</li> <li>Коментарі</li> <li>Прибутки</li> </ul>                                                                                 | Публікація<br>Адреса блогу     | biblannn.blegspot.com<br>• Напаштувати сторонн<br>зареестровану LIRL-ad                                                                                                    | а<br>ю URL-адресу для вашого бло<br>ресу на еаш блог.                                                                                                    | Редагувати<br>19 - Спрямувати епеску                     |
| <ul> <li>Сторінки</li> <li>Макет</li> <li>Тема</li> <li>Налаштування</li> <li>Основне<br/>Дописи, коментарі та<br/>спільний доступ</li> <li>Електронна пошта</li> </ul> | HTTPS<br>Переспрямування HTTPS | Так -<br>Якщо переспрявування<br>відейувані вашово блоз<br>Інтра.//biblann.biogspo<br>Якщо переспрявування<br>відейувані сторінко Ми<br>НТТР (назашифроване<br>відейувані сторінко Ми<br>через HTTPS (зашифро | і НТТР-S увіакічено:<br>у завиди перекодитимуть ні<br>t.com.<br>I НТТР-S вимянено:<br>длізійанпя biogspot.com буд<br>зієбнанпя. biogspot.com буд<br>зієбнання, Докледніше. | і сторінку<br>ть з'юднуватися через<br>tymь з'юднуватися |
| Мова та<br>форматування<br>Налаштування пошуку<br>Інше<br>Налаштування<br>користувача                                                                                   | Дозволи<br>Автори блогу        | <ul> <li>Додати авторія</li> <li>Відконтий Редагудат</li> </ul>                                                                                                    | ann4050@gmail.com                                                                                                    | Адміністратор                                            |

# КОНФІДЕНЦІЙНІСТЬ БЛОГА

- 1. Перейдіть на вкладку Налаштування Дозволити й натисніть «Додати авторів».
- 2. Введіть адреси електронної пошти користувачів, яких ви запрошуєте.
- 3. Вони отримають електронний лист із запрошенням.
- 4. Коли будете готові надіслати запрошення, натисніть «Запросити».
- 5. Коли новий учасник команди успішно приєднається до ведення блогу, ви отримаєте сповіщення електронною поштою.

| 8   | Blogger   Och                                    | ювные настройки       |                                                                                                    |
|-----|--------------------------------------------------|-----------------------|----------------------------------------------------------------------------------------------------|
| O M | ЕТОДИЧНИЙ КА<br>мотреть блог                     |                       |                                                                                                    |
|     | Сообщения                                        | Основные              |                                                                                                    |
| 63  | Статистика                                       | Название              | <ul> <li>МЕТОДИЧНИЙ КАБІНЕТ Изменить.</li> </ul>                                                                                      |
| щ   | Комментарии                                      | Onicarere             | Централізованої системи публічних бібліотек Краматорської міської<br>ради Изменить                                                    |
| \$  | Прибыль                                          | Конфиденциальность    | Добавить блог в нации хаталоги? т                                                                                                    |
|     | Страницы                                         |                       | # Да <sup>©</sup> Het                                                                                                    |
|     | Дизайн                                           |                       | Вы хотите, чтобы поисковые системы находили ваш бло? ?<br>В Да <sup>©</sup> Нет                                                       |
| Ϊř  | Тема                                             |                       | Соправлять инностных Отнена                                                                                                    |
| 0   | Настройки                                        |                       |                                                                                                    |
|     | Основные                                         | Публикация            |                                                                                                    |
|     | Сообщения,<br>комментарии и<br>настройки доступа | Адрес Блога           | metod-lib-krm biogspot.com Vizveneru                                                                                                  |
|     | Электронная почта                                |                       | <ul> <li>Испасьовать для блога собственный домен - Селките URL собственново<br/>заревистрированные домена со сесим блогов.</li> </ul> |
|     | Язык и<br>форматирование                         | LITTLE                |                                                                                                    |
|     | Настройки поиска                                 | HIIPS                 |                                                                                                    |
|     | Другое                                           | Перенаправление HTTPS | Her +                                                                                                    |
|     | Пользовательские<br>настройки                    |                       | Если настройка. Перемаправление НЛТРЗ" еклонена<br>Посетители блова бубут еслоба перематраститься на абрес https.imetod-              |

#### ВИДАЛЕННЯ БЛОГУ

| B    | Blogger   Inu                                                                                                  | ui H | алаштування                                                                                                    |                          |
|------|----------------------------------------------------------------------------------------------------|------|----------------------------------------------------------------------------------------------------|--------------------------|
| Бібл | піотечний блог п                                                                                               |      |                                                                                                    |                          |
|      | Публікації<br>Статистика<br>Коментарі<br>Прибутки                                                              | a a  | Імпорт і резервні копії<br>Вміст (сторінки, дописи та коментарі)<br>Відео з вашого блогу                                                                | Імпортуват<br>Керувати в |
|      | Сторінки<br>Макет                                                                                              |      | Видалити блог<br>Вилучити ваш блог                                                                                                    | Видалити би              |
| •    | Тема<br>Налаштування<br>Основне                                                                                |      | Канал сайту<br>Дозволити канал блогу 👔                                                                                                    | Dosumi -                 |
|      | Сспоиси, коментарі та<br>спільний доступ<br>Електронна пошта<br>Мова та<br>форматування<br>Налаштування пошуку |      | URL-адреса перенаправлення до каналу<br>долисів ?<br>Никній колонтитул каналу дописів ?<br>Увімнути посилания на загоповок і<br>посилания на підкасти ? | Додати<br>Додати<br>Ні 👻 |
|      | Інше<br>Налаштування<br>користувача                                                                            |      | Вміст для дорослих<br>Вміст для дорослих?                                                                                                    | Hi v                     |

Для видалення блога зайдіть в Налаштування, виберіть Інше – в групі Інструменти блогу виберіть Видалити блог. Блоги можна відновити протягом 90 днів.

Буде видалено всі матеріали, окрім фотографій, завантажених до цього блогу. Вони й надалі залишатимуться в альбомах Picasa, доступ до яких можна отримати, перейшовши на сторінку picasaweb.google.com

## ВИДАЛЕННЯ ОБЛІКОВОГО ЗАПИСУ GOOGLE

- 1. Перейдіть в обліковий запис Google.
- 2. На лівій панелі навігації натисніть Дані й персоналізація.
- 3. На панелі Завантаження, видалення та планування натисніть Видалити сервіс або обліковий запис.
- 4. На панелі Видалення облікового запису Google натисніть Видалити обліковий запис.
- 5. Далі буде запропоновано ввести пароль від облікового запису.
- 6. Та підтвердити або скасувати видалення.

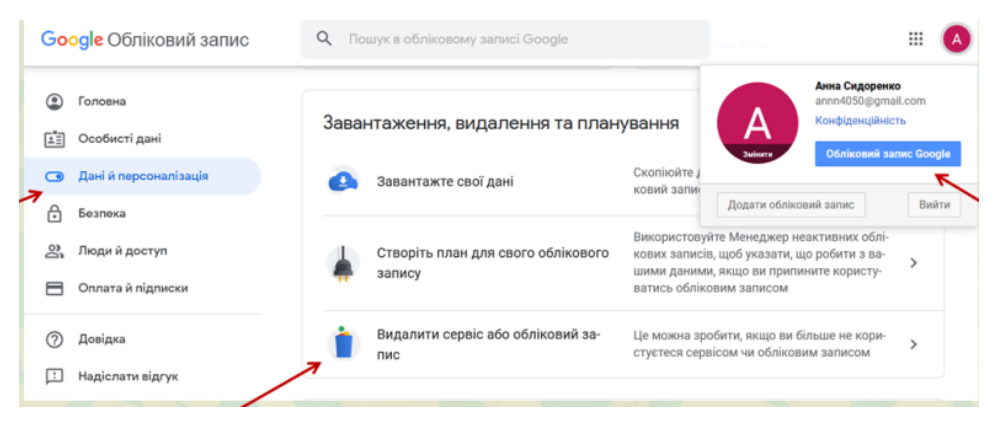

**Примітка:** якщо у вас кілька облікових записів Google, видаливши один, ви не видалите інші.

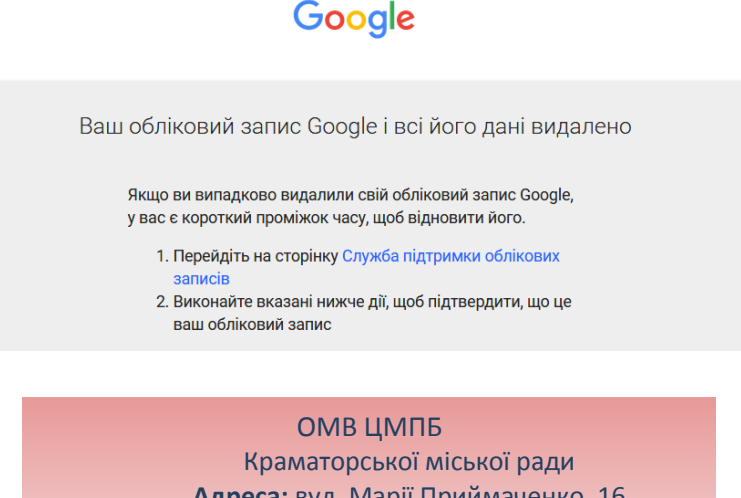

Адреса: вул. Марії Приймаченко, 16 Номер тел.: 7-33-62 Наш e-mail: <u>kram.org.metod@gmail.com</u> Блог: <u>kram.org.metod@gmail.com</u>